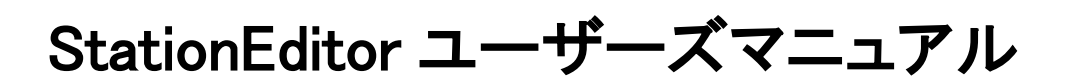

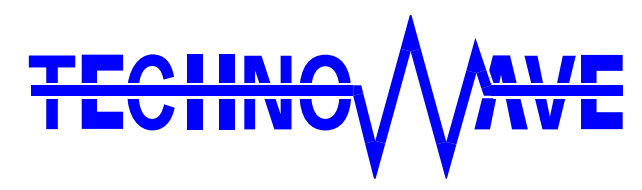

テクノウェーブ株式会社

### 目次

| 1. | はじめに                               | 2  |
|----|------------------------------------|----|
|    | コ 『StationEditor』について              | 2  |
|    | □ 動作環境                             | 2  |
| 2. | 起動                                 | 3  |
|    | コ オープニング                           | 3  |
|    | □ メモリ初期化の選択                        | 3  |
| 3. | メイン画面と各ウインドウの操作方法                  | 4  |
|    | コ Global Memory (GM)の操作            | 5  |
|    | コ 16bit-Register の操作               | 6  |
|    | コ 64bit-Register の操作               | 6  |
|    | コ Hazard Protection Buffer(HBP)の操作 | 7  |
|    | ∃ メール送受信バッファの操作                    | 8  |
|    | コ レジスタヒント                          | 9  |
|    | 〕 バージョン表示                          | 10 |
|    | □ 使い方の補足                           | 10 |
| サオ | ポート情報                              | 11 |

## 1. <u>はじめに</u>

#### 『StationEditor』について

『StationEditor』は、弊社製品『CUstation-USB』および『CUstation-LAN』専用のソフトウェアです。 『StationEditor』をご利用になることで、製品搭載の CUnet1専用 IC「MKY43」2のメモリや各種レジス タを直接操作することができるため、CUnet や「MKY43」の制御方法の学習に適しています。 本マニュアルでは CUnet プロトコルや「MKY43」についての説明は記載されませんので、これらに ついては株式会社ステップテクニカ発行のユーザーズマニュアルやデータシートを参照してくださ い。

#### 動作環境

| 衣 I 勤作張児 |                                          |
|----------|------------------------------------------|
| 項目       | 対応 OS                                    |
| 対応 OS    | Windows <sup>®</sup> XP、Vista、7、8、8.1、10 |
| 対応製品     | CUstation-USB/CUstation-LAN              |

私作画应

パソコンに複数の対応製品が接続されている場合、『StationEditor』で操作する製品を選択することはで きません。

<sup>1</sup> CUnetは、株式会社ステップテクニカの登録商標です。

<sup>&</sup>lt;sup>2</sup> MKY43は、株式会社ステップテクニカの製品です。

Windows は米国 Microsoft Corporationの米国およびその他の国における登録商標または商標です。

### 2. <u>起動</u>

『StationEditor』は製品の設定ツールと同時にパソコンにインストールされます。まだ、インストール されていない場合は、製品のハードウェアマニュアルを参照し、インストールを完了してください。

**『StationEditor』**を起動するには、スタートメニューから「StationEditor」を選択します。デフォルト設定では、「スタート → すべてのプログラム → テクノウェーブ」の中にショートカットが作成されます。

『StationEditor』を起動すると、以下のように画面が表示されます。

□ オープニング

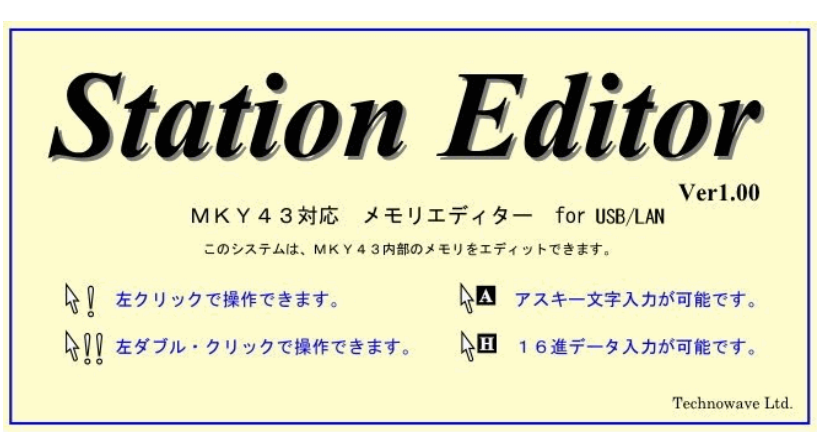

□ メモリ初期化の選択

| 選択してください          |                |
|-------------------|----------------|
| M K Y 4 3内部メモリの 0 | )0Hクリアーを行いますか? |
| Yes               | No             |

CUstation に搭載されている MKY43 のメモリ値を、"00H" クリアする場合は、"YES"ボタンを、しない場合には "NO" ボタンをクリックしてください。

# 3. メイン画面と各ウインドウの操作方法

メイン画面上部には、ウインドウ呼出ボタンと、MON 表示、ステータス表示があります。 ウインドウ呼出ボタンをクリックすることにより、各機能別のウインドウを表示させることができます

|                                                                                                    | _                                                                                        | -                                                                                  |
|----------------------------------------------------------------------------------------------------|------------------------------------------------------------------------------------------|------------------------------------------------------------------------------------|
| Editor                                                                                                    |                                                                                          |                                                                                    |
| MON Global Memory / Register Mail Rece<br>GM HPB Reg.16 Reg.64 Send Rece                                                                                                    | BPS =12Mbps<br>MySA =00H( 0)<br>MyOwn =01H( 1)<br>Hint                                   | Version                                                                            |
| MKY43 Global Memory (GM)                                                                                                    | 🗙 🏭 MKY43 16 bit-Register 🔀                                                              | 🞇 Register Hint for MKY43                                                          |
| Byte Word 🔽 Owned Area                                                                                                    | Ual. Reg. 158 78                                                                         | LFR/LGR MFR/MGR DRFR/DRCR                                                          |
| Rdr. +8 +2 +4 +6 +8 +R +C +E Gil Rscii                                                                                                    | mp 00 3F FSR 0000_0000 0011_010                                                          |                                                                                    |
| 000 0000 0000 0000 0000 0000 0000 0000 0000                                                                                                    | 00 00 NFSR 0000_0000 0000_0000<br>00 00 SSR 0000_0000 0000_0000                          | ITOCR/ITICR RHCR0,1 / WHCR0,1 / MSCR                                               |
| 628 6808 6808 6868 6868 6868 6868 6868 6                                                                                                    | 00 00 INTECR 0000_0000 0000_0000                                                         | SSR INTØCR/INT1CR INTØSR/INT1SR                                                    |
| 040 0000 0000 0000 0000 0000 0000 0000                                                                                                    | 00 00 INTICS 0000_0000 0000_0000                                                         | SCR BCR FSR/NFSR                                                                   |
| 060         0000         0000         0000         0000         0000         0000         0000         0000         0000         0000         0000         0000         0000         0000         0000         0000         0000         0000         0000         0000         0000         0000         0000         0000         0000         0000         0000         0000         0000         0000         0000         0000         0000         0000         0000         0000         0000         0000         0000         0000         0000         0000         0000         0000         0000         0000         0000         0000         0000         0000         0000         0000         0000         0000         0000         0000         0000         0000         0000         0000         0000         0000         0000         0000         0000         0000         0000         0000         0000         0000         0000         0000         0000         0000         0000         0000         0000         0000         0000         0000         0000         0000         0000         0000         0000         0000         0000         0000         00000         0000         0000 <td< td=""><td>00 00 INTSK 0000_0000 0000_0000</td><td>SCR (System Control Register) Reset [0000h]</td></td<>         | 00 00 INTSK 0000_0000 0000_0000                                                          | SCR (System Control Register) Reset [0000h]                                        |
| 250 2502 2502 2502 2502 2502 2502 2502                                                                                                    |                                                                                          | CUnetのネットワークをコントロールするレジスタです。                                                       |
| 0R0         0800         0800         0800         0800         0800         0800         0800         0800         0800         0800         0800         0800         0800         0800         0800         0800         0800         0800         0800         0800         0800         0800         0800         0800         0800         0800         0800         0800         0800         0800         0800         0800         0800         0800         0800         0800         0800         0800         0800         0800         0800         0800         0800         0800         0800         0800         0800         0800         0800         0800         0800         0800         0800         0800         0800         0800         0800         0800         0800         0800         0800         0800         0800         0800         0800         0800         0800         0800         0800         0800         0800         0800         0800         0800         0800         0800         0800         0800         0800         0800         0800         0800         0800         0800         0800         0800         0800         0800         0800         0800         0800                                                                                                    | 00 00 RHCR1 0000_0000 0000_0000                                                          | GMM:[1=Global Memory Monitor] START:[1=ネットワーク起動]                                   |
| 8C0 8680 6680 8868 8868 8680 8680 8680 8                                                                                                    | 80 00 WHCR1 0808_0000 0000_0000                                                          | [0=ネットワーク停止]                                                                       |
| 8E8         8888         8888         8888         8888         8888         8888         8888         8888         8888         8888         8888         8888         8888         8888         8888         8888         8888         8888         8888         8888         8888         8888         8888         8888         8888         8888         8888         8888         8888         8888         8888         8888         8888         8888         8888         8888         8888         8888         8888         8888         8888         8888         8888         8888         8888         8888         8888         8888         8888         8888         8888         8888         8888         8888         8888         8888         8888         8888         8888         8888         8888         8888         8888         8888         8888         8888         8888         8888         8888         8888         8888         8888         8888         8888         8888         8888         8888         8888         8888         8888         8888         8888         8888         8888         8888         8888         8888         8888         88888         8888         8888 <td< td=""><td></td><td></td></td<>                                                                                   |                                                                                          |                                                                                    |
| 100 0000 0000 0000 0000 0000 0000 0000                                                                                                    | 16 FF MSLR 0001_0101 0000_0000                                                           |                                                                                    |
| 120 0000 0000 0000 0000 0000 0000 0000                                                                                                    | 80 00 MRCR 0000_0000 000_0000                                                            |                                                                                    |
| 148 8888 8888 8888 8888 8888 8888 8888                                                                                                    |                                                                                          | tong Frankows に F が LF                                                             |
| 150 8000 8000 8000 8000 8000 8000 8000 8                                                                                                    | 00 00 01CR 0000_0000 0000_0000                                                           | SNF CALL:立上げ動作中                                                                    |
| 130 8000 0000 0000 0000 0000 0000 0000 0                                                                                                    |                                                                                          |                                                                                    |
| 180 8000 0000 0000 0000 0000 0000 0000                                                                                                    | • • • •                                                                                  | 現在のフェーズが示される                                                                       |
| 100 8000 0000 0000 0000 0000 0000 0000                                                                                                    |                                                                                          |                                                                                    |
| 1E0         8888         8888         8888         8888         8888         8888         8888         8888         8888         8888         8888         8888         8888         8888         8888         8888         8888         8888         8888         8888         8888         8888         8888         8888         8888         8888         8888         8888         8888         8888         8888         8888         8888         8888         8888         8888         8888         8888         8888         8888         8888         8888         8888         8888         8888         8888         8888         8888         8888         8888         8888         8888         8888         8888         8888         8888         8888         8888         8888         8888         8888         8888         8888         8888         8888         8888         8888         8888         8888         8888         8888         8888         8888         8888         8888         8888         8888         8888         8888         8888         8888         8888         8888         8888         8888         8888         8888         8888         88888         8888         8888 <th< td=""><td></td><td>※ SNFとOCは、STARTへ「1"をライトした時に"0"へりセットされます。 ※ STARTが"1"である時には、GMMへの"1"のライトはブロテクトされます。</td></th<> |                                                                                          | ※ SNFとOCは、STARTへ「1"をライトした時に"0"へりセットされます。 ※ STARTが"1"である時には、GMMへの"1"のライトはブロテクトされます。 |
| Pointing Address = 179h (377) Pointing MB. area = 2Fh (                                                                                                    | 7)                                                                                       | (GMMが"1"である時にSTARTへ"1"をライトすると、GMMは"0"へリセットされます)                                    |
| MKY43 64 bit-Register                                                                                                    |                                                                                          | SNF: Station Not Found、 0C: Out of Cycle                                           |
| Val.(hex) Reg. 63 55 47 39                                                                                                    | 31 23 15 70                                                                              |                                                                                    |
| 00000000 00000000 HFH 0000_0000 0000_0000 0000_0000<br>00000000 0000000 LFH 0000_0000 0000_0000_0000 0000_0000<br>00000000                                                                                                    | N 0000_0000 0000_0000 0000_0000 0000_0000<br>10 0000_0000 0000_0000 0000_0000 0000_0000  |                                                                                    |
| 00000000 00000000 LCK 0000_0000 0000_0000 0000_0000 0000_0                                                                                                    | 10 0000_0000 0000_0000 0000_0000 0000_0000                                               |                                                                                    |
| 00000000 00000000 1111 0000_0000 0000_0000 0000_0000 0000_0000<br>00000000                                                                                                    |                                                                                          |                                                                                    |
| 0000000 00000000 URFH 0000_0000 0000_0000 0000_0000 0000_0                                                                                                    | 10 0000_0000 0000_0000 0000_0000 0000_0000<br>10 0000_0000 0000_0000 0000_0000 0000_0000 |                                                                                    |
|                                                                                                    |                                                                                          |                                                                                    |

MON 表示 ウインドウ呼び出しボタン ステータス表示 ウインドウ呼出ボタン

ステータス表示部には、CUstationに搭載されているMKY43の基本的設定となる

BPS:転送レート MySA:自己のステーションアドレス MyOWN:自己の占有幅 を示します。

MON 表示部には、CUstation に搭載されている MKY43の MON 端子状態を表示します。 MON 表示は、通信ケーブルによって接続された"他の CUnet ステーションとのリンクが安定している"状態の時に緑色表示となります。

#### □ Global Memory (GM)の操作

| HON | Glot | oal Mer | nory / R | egister | Mail | Mail    | BPS =12Mbps                   | Register | Version |
|-----|------|---------|----------|---------|------|---------|-------------------------------|----------|---------|
| MUN | GM   | HPB     | Reg.16   | Reg.64  | Send | Receive | MySA = 00H(0)<br>MyOwn=01H(1) | Hint     | Version |

ウインドウ呼び出しボタンの"GM"をクリックすると、Global Memory(GM)ウインドウが開きます。この ウインドウには、CUstation に搭載されている MKY43 の GM データが、16 進数形式とアスキー文字 形式によって表示されます。このウインドウは、常に最新のリアルタムデータを表示します。これによ り、CUnet のリアルタイムメモリ共有の状態を、視覚的に把握することができます。

右のウインドウは"Byte"ボタン、"Word"ボタンのクリックに よって、データの表示形式をバイト型、あるいはワード型に 切り替えることができます。

**"Owned Area"**をチェックすると、**CUstation** に搭載され ている **MKY43** が占有しているエリアが、青色の文字によ って表示されます。

この占有エリアは CUnet によって共有される GM へ、デー タを書き込めるエリアです。

データに表示エリア上にマウスを移動させると、このウイン ドウの下部に、マウスが指す GM データのアドレスと、対象 ステーションアドレス(SA)が、16 進数形式と 10 進数形式に よって表示されます。

| idit M. | KY43   | Gloi   | oal M | emor | y (G) | 0            |       |        |               |  |  |
|---------|--------|--------|-------|------|-------|--------------|-------|--------|---------------|--|--|
| B       | yte    |        | Ша    | ord  |       | ☑ Owned Area |       |        |               |  |  |
| Adr.    | +0     | +2     | +4    | +6   | +8    | +A           | +C    | +E     | GM Ascii Dump |  |  |
| 000     | 0000   | 0000   | 0000  | 0000 | 0000  | 0000         | 0000  | 0000   |               |  |  |
| 010     | 0000   | 0000   | 0000  | 0000 | 0000  | 0000         | 0000  | 0000   |               |  |  |
| 020     | 0000   | 0000   | 0000  | 0000 | 0000  | 0000         | 0000  | 0000   |               |  |  |
| 030     | 0000   | 0000   | 0000  | 0000 | 0000  | 0000         | 0000  | 0000   |               |  |  |
| 040     | 0000   | 0000   | 0000  | 0000 | 0000  | 0000         | 0000  | 0000   |               |  |  |
| 050     | 0000   | 0000   | 0000  | 0000 | 0000  | 0000         | 0000  | 0000   |               |  |  |
| 060     | 0000   | 0000   | 0000  | 0000 | 0000  | 0000         | 0000  | 0000   |               |  |  |
| 070     | 0000   | 0000   | 0000  | 0000 | 0000  | 0000         | 0000  | 0000   |               |  |  |
| 080     | 0000   | 0000   | 0000  | 0000 | 0000  | 0000         | 0000  | 0000   |               |  |  |
| 090     | 0000   | 0000   | 0000  | 0000 | 0000  | 0000         | 0000  | 0000   |               |  |  |
| 0A0     | 0000   | 0000   | 0000  | 0000 | 0000  | 0000         | 0000  | 0000   |               |  |  |
| 0B0     | 0000   | 0000   | 0000  | 0000 | 0000  | 0000         | 0000  | 0000   |               |  |  |
| 000     | 0000   | 0000   | 0000  | 0000 | 0000  | 0000         | 0000  | 0000   |               |  |  |
| 000     | 0000   | 0000   | 0000  | 0000 | 0000  | 0000         | 0000  | 0000   |               |  |  |
| 0E0     | 0000   | 0000   | 0000  | 0000 | 0000  | 0000         | 0000  | 0000   |               |  |  |
| 0F0     | 0000   | 0000   | 0000  | 0000 | 0000  | 0000         | 0000  | 0000   |               |  |  |
| 100     | NNNN   | 0000   | NNNN  | NNNN | 0000  | NNNN         | NNNN  | 0000   |               |  |  |
| 110     | NNNN   | 0000   | NNNN  | NNNN | 0000  | NNNN         | NNNN  | 0000   |               |  |  |
| 120     | NNNN   | 0000   | 0000  | NNNN | 0000  | NANN         | NNNN  | 0000   |               |  |  |
| 1.10    | 0000   | 0000   | 0000  | 0000 | 0000  | 0000         | 0000  | 0000   |               |  |  |
| 150     | 0000   | 0000   | 0000  | 0000 | 0000  | 0000         | 0000  | 0000   |               |  |  |
| 160     | 0000   | 0000   | 0000  | 0000 | 0000  | 0000         | 0000  | 0000   |               |  |  |
| 100     | 0000   | 0000   | 0000  | 0000 | 0000  | 0000         | 0000  | 0000   |               |  |  |
| 190     | 0000   | 00000  | 00000 | 0000 | 00000 | 0000         | 0000  | 0000   |               |  |  |
| 100     | 0000   | 0000   | 00000 | 0000 | 0000  | 0000         | 0000  | 0000   |               |  |  |
| 180     | 0000   | 0000   | 0000  | 0000 | 0000  | 0000         | 0000  | 0000   |               |  |  |
| 189     | ANNA   | 0000   | 0000  | ANNA | 0000  | ANNA         | ANNA  | ANNA   |               |  |  |
| 109     | ANNA   | ANNA   | ANNA  | ANNA | рара  | ANNA         | ANNA  | ANNA   |               |  |  |
| 100     | ANNA   | ANNA   | ANNA  | ANNA | ANNA  | ANNA         | ANNA  | ANNA   |               |  |  |
| 1F0     | ANNA   | 8888   | 0000  | ANNA | ANNA  | ANNA         | ANNA  | ANNA   |               |  |  |
| 1F0     | 0000   | 0000   | 0000  | 0000 | 0000  | 0000         | 0000  | 0000   |               |  |  |
| Point   | ting f | Iddres | s = - |      | Po    | intin        | g MB. | area = |               |  |  |

マウスが指すデータをダブルクリックすると、Write Window(右図)が 表示されます。

この Write Window にデータを入力し"Write"ボタンをクリックすることで、GM ヘデータを書き込むことができます。

① Write Windows による書き込みは、ワードデータ(16進4文字)限定です。

- ② CUstation に搭載されている MKY43 がメモリ共有動作中である場合には、自己が占有している エリア以外のデータは書き込めません。
- ③ CUstation に搭載されている MKY43 がモニター機能の状態(GMM: Global Memory Monitor)であるときには、占有エリアは存在しません。よって、"Owned Area"がチェックされてい ても青文字に表示される部分はありません。また、GM ヘデータをライトすることもできません。

| WITC WINDOW             |  |  |  |  |  |  |  |  |  |
|-------------------------|--|--|--|--|--|--|--|--|--|
| Address = 002h MB = 00h |  |  |  |  |  |  |  |  |  |
| Cancel 0000<br>bit: 150 |  |  |  |  |  |  |  |  |  |
| Write                   |  |  |  |  |  |  |  |  |  |
|                         |  |  |  |  |  |  |  |  |  |

#### □ 16bit-Register の操作

| HON  | Glol | oal Mer | nory / R | egister | Mail Mail<br>Send Receive | BPS =12Mbps | Register        | Version |
|------|------|---------|----------|---------|---------------------------|-------------|-----------------|---------|
| MOIN | GM   | HPB     | Reg.16   | Reg.64  |                           | Receive     | MyOwn = 01 H(1) | Hint    |

ウインドウ呼出ボタンの"Reg.16"をクリックすると MKY43 16bit-Register ウインドウ(右図)が開きます。このウインドウには、 CUstation に搭載されている MKY43 の 16bit-Register のデータ が、16 進数形式(Val.)と2 進数形式によって表示されます。このウ インドウは、リアルタイムデータを表示します。特に SCR(System Control Register)の下位7ビットは、MKY43 内部の"CUnet Time" が表示されますので、逐次値が遷移します。

データの表示エリア上にマウスを移動させ、データをダブルクリ ックすると、Write Window が表示されます。Write Window ヘデー タを入力し、"Write" ボタンをクリックすることによって、 16bit-Register ヘデータを書き込むことができます。

| Sta.<br>Edit M                                     | KY43-1                                                 | 6 bit-Reg                                                                               | ister 🔀                                                                                 |
|----------------------------------------------------|--------------------------------------------------------|-----------------------------------------------------------------------------------------|-----------------------------------------------------------------------------------------|
| Va1.<br>00 2B<br>01 C0<br>00 3F<br>00 00<br>00 00  | Reg.<br>SCR<br>BCR<br>FSR<br>NFSR<br>SSR               | 158<br>0000_0000<br>0000_0001<br>0000_0000<br>0000_0000<br>0000_0000<br>0000_0000       | 70<br>0010_1011<br>1100_0000<br>0011_1111<br>0000_0000<br>0000_0000                     |
| 00 00<br>00 00<br>00 00<br>00 00<br>00 00<br>00 00 | INTØCR<br>INTØSR<br>INT1CR<br>INT1SR<br>ITØCR<br>IT1CR | 0000_0000<br>0000_0000<br>0000_0000<br>0000_0000<br>0000_0000<br>0000_0000<br>0000_0000 | 0000_0000<br>0000_0000<br>0000_0000<br>0000_0000<br>0000_0000<br>0000_0000<br>0000_0000 |
| 00 00<br>00 00<br>00 00<br>00 00                   | RHCRØ<br>RHCR1<br>UHCRØ<br>UHCR1                       | 0000_0000<br>0000_0000<br>0000_0000<br>0000_0000                                        | 0000_0000<br>0000_0000<br>0000_0000<br>0000_0000                                        |
| 00 00<br>00 00<br>1F FF<br>00 00<br>00 00<br>00 00 | MSCR<br>MESR<br>MSLR<br>MSRR<br>MRØCR<br>MRØCR         | 0000_0000<br>0000_0000<br>0001_1111<br>0000_0000<br>0000_0000<br>0000_0000<br>0000_0000 | 0000_0000<br>0000_0000<br>1111_111<br>0000_0000<br>0000_0000<br>0000_0000<br>0000_0000  |
| 00 00<br>00 00<br>00 00                            | UTCR<br>QCR<br>CCTR                                    | 0000_0000<br>0000_0000<br>0000_0000                                                     | 0000_0000<br>0000_0000<br>0000_0000                                                     |

レジスタの種類や MKY43 の稼動状態によって、一部のビットもしくはすべてのビットがライトプロテクトされる場合があります。

#### □ 64bit-Register の操作

| HON  | Glob | al Men | nory / R | legister | Mail | Mail<br>Receive | BPS =12Mbps<br>MySA. =00H(0)<br>MyOwn.=01H(1) | Register | Vereion |
|------|------|--------|----------|----------|------|-----------------|-----------------------------------------------|----------|---------|
| MOIN | GM   | HPB    | Reg.16   | Reg.64   | Send |                 |                                               | Hint     |         |

ウインドウ呼出ボタン の"Reg.64"をクリックすると MKY43 64bit-Register ウイン ドウ(右図)が開きます。このウ インドウには、CUstation に搭

|   | Sta.<br>Edit | MKY43 64 bit-Register |          |      |          |            |             |             |             |           |           |           |  |  |
|---|--------------|-----------------------|----------|------|----------|------------|-------------|-------------|-------------|-----------|-----------|-----------|--|--|
|   |              | Val.                  | (hex)    | Reg. | 63       | 55         | 47          | 39          | 31          | 23        | 15        | 70        |  |  |
| I | 000          | 00000                 | 00000000 | RFR  | 0000_000 | 0 0000_000 | 0 0000_0000 | 9 9999_9999 | 0000_0000   | 0000_0000 | 0000_0000 | 0000_0000 |  |  |
| I | 000          | 100000                | 00000000 | LFR  | 0000_000 | 0 0000_000 | 0 0000_0000 | 3 0000_0000 | 3 0000_0000 | 0000_0000 | 0000_0000 | 0000_0000 |  |  |
|   | 000          | 100000                | 00000000 | LGR  | 0000_000 | 0 0000_000 | 0 0000_0000 | 3 0000_0000 | 3 0000_0000 | 0000_0000 | 0000_0000 | 0000_0000 |  |  |
| I | 000          | 00000                 | 00000000 | MFR  | 0000_000 | 0 0000_000 | 0 0000_0000 | 3 0000_0000 | 0000_0000   | 0000_0000 | 0000_0000 | 0000_0000 |  |  |
| I | 000          | 00000                 | 00000000 | MGR  | 0000_000 | 0 0000_000 | 0 0000_0000 | 3 0000_0000 | 3 0000_0000 | 0000_0000 | 0000_0000 | 0000_0000 |  |  |
| I | 000          | 00000                 | 00000000 | DRFR | 0000_000 | 0 0000_000 | 0 0000_0000 | 3 0000_0000 | 3 0000_0000 | 0000_0000 | 0000_0000 | 0000_0000 |  |  |
|   | 000          | 00000                 | 00000000 | DRCR | 000_000  | 0 0000_000 | 0000_0000   | 3 0000_0000 | 3 0000_0000 | 0000_0000 | 0000_0000 | 0000_0000 |  |  |

載されている MKY43 の 64bit-Register のデータが、16 進数形式(Val.)と2 進数形式によって表示さ れます。このウインドウは、リアルタイムデータを表示します。これにより、CUstation に搭載されてい る MKY43 が他の CUnet ノードとリンクしている時には、RFR(Receive Flag Register)や LFR(Link Flag Register)の値が逐次遷移します。データの表示エリア上にマウスを移動させ、データをダブルクリッ クすると、Write Window が表示されます。Write Window ヘデータを入力し、"Write"ボタンをクリック することによって、64bit-Register ヘデータを書き込むことができます.。尚、RFR,LFR,MFR,DRFR は リード専用レジスタであるため、これらのレジスタのへのライトはできません。

### Hazard Protection Buffer(HBP)の操作

| HON | Glol | oal Mer | nory / Re | egister | Mail<br>Send Re | Mail    | BPS =12Mbps     | Register | Version |
|-----|------|---------|-----------|---------|-----------------|---------|-----------------|----------|---------|
| MON | GM   | HPB     | Reg.16    | Reg.64  |                 | Receive | MyOwn = 01 H(1) | Hint     | *Croion |

ウインドウ呼出ボタンの"HPB"をクリックする と、Hazard Protection Buffer(HPB)ウインドウ が開きます。

このウインドウには、CUstation に搭載され ている MKY43 の HPB データが、16 進数形 式とアスキー文字形式によって表示されま

| <sup>Stal</sup> Hazaro                | d Prote                                  | ction                                       | Bu                   | ffe                  | r                    |                      |                      |                      | ×                    |
|---------------------------------------|------------------------------------------|---------------------------------------------|----------------------|----------------------|----------------------|----------------------|----------------------|----------------------|----------------------|
| _ Ascii_                              | Reg. A                                   | dr. +0                                      | +1                   | +2                   | +3                   | +4                   | +5                   | +6                   | +7                   |
| · · · · · · · · · · · · · · · · · · · | RHPB0 3<br>RHPB1 3<br>UHPB0 3<br>UHPB1 3 | 370 00<br>378 00<br>380 <u>00</u><br>388 00 | 00<br>00<br>00<br>00 | 00<br>00<br>00<br>00 | 00<br>00<br>00<br>00 | 00<br>00<br>00<br>00 | 00<br>00<br>00<br>00 | 00<br>00<br>00<br>00 | 00<br>00<br>00<br>00 |

す。HPBは、WHPB0とWHPB1がライト可能です。RHPB0とRHPB0はライトできません。

このウインドウがフォーカスされると、赤下線型のカーソルが現れます。カーソルはデータ表示域を クリックすることによって、16 進数データ表示域もしくはアスキー文字表示域に移動させることができ ます。カーソルは、矢印キーによってキャラクタ単位の移動もできます。カーソルが 16 進数データ表 示域にある場合は、直接 16 進数キーを打ち込むことによってバッファへデータをライトできます。カ ーソルがアスキー文字表示域にある場合は、直接アスキー文字を打ち込むことによってバッファへ データをライトできます。

HPBは、別のCUnetノードとリンクしている時にリアルタイム遷移にするGM(Global Memory)のデータをハザード防止するために8バイトー括してアクセスできる機能です。

**WHPB0** の 8 ビットデータは、16bit-Register の WHCR0 を操作することによって、一括して MKY43 の GM へ書き込むことができます。

16bit-Register の RHCR0 を操作することによって、MKY43 の GM から一括して 8 バイトデータが RHPB0 へ読み出されます。同様に 16bit-Register の RHCR0 を操作することによって MKY43 の GM から一括して 8 バイトデータが RHPB1 へ読み出されます。

Hazard Protection Buffer(HPB)の詳細については、"MKY43 ユーザーズマニュアル"を参照してください。

#### □ メール送受信バッファの操作

**CUnet** は、**"リアルタイムメモリ共有"**の動作を全く停止させずに、256 バイトサイズまでのメッセージ を指定ノード宛に送信できる"メール機能"を備えています

| HON | Glot | oal Men | nory / Re | egister | Mail | Mail    | BPS =12Mbps  | Register | Version   |
|-----|------|---------|-----------|---------|------|---------|--------------|----------|-----------|
| MON | GM   | HPB     | Reg.16    | Reg.64  | Send | Receive | MyOwn=01H(1) | Hint     | • 0101011 |

ウインドウ呼出ボタンの"Mail Send"ボタ ンをクリックすると MSB:Mail Send Buffer ウインドウが開きます。

このウインドウは CUstation に搭載され ている MKY43 のメール送信バッファデ ータが 16 進数形式とアスキー文字形式 によって表示されます。

このウインドウがフォーカスされる と、赤下線型のカーソルが現れます。

| Baa MSB: Mail Ser | nd Bu | ıffe | r  |    |    |    |    |    |    |    |    |    |    |    |    |    | ×  |
|-------------------|-------|------|----|----|----|----|----|----|----|----|----|----|----|----|----|----|----|
| Ascii             | Adr.  | +0   | +1 | +2 | +3 | +4 | +5 | +6 | +7 | +8 | +9 | +A | +B | +C | +D | +E | +F |
|                   | 200   | 00   | 00 | 00 | 00 | 00 | 00 | 00 | 00 | 00 | 00 | 00 | 00 | 00 | 00 | 00 | 00 |
|                   | 210   | 00   | 00 | 00 | 00 | 00 | 00 | 00 | 00 | 00 | 00 | 00 | 00 | 00 | 00 | 00 | 00 |
|                   | 220   | 00   | 00 | 00 | 00 | 00 | 00 | 00 | 00 | 00 | 00 | 00 | 00 | 00 | 00 | 00 | 00 |
|                   | 230   | 00   | 00 | 00 | 00 | 00 | 00 | 00 | 00 | 00 | 00 | 00 | 00 | 00 | 00 | 00 | 00 |
|                   | 240   | 00   | 00 | 00 | 00 | 00 | 00 | 00 | 00 | 00 | 00 | 00 | 00 | 00 | 00 | 00 | 00 |
|                   | 250   | 00   | 00 | 00 | 00 | 00 | 00 | 00 | 00 | 00 | 00 | 00 | 00 | 00 | 00 | 00 | 00 |
|                   | 260   | 00   | 00 | 00 | 00 | 00 | 00 | 00 | 00 | 00 | 00 | 00 | 00 | 00 | 00 | 00 | 00 |
|                   | 270   | 00   | 00 | 00 | 00 | 00 | 00 | 00 | 00 | 00 | 00 | 00 | 00 | 00 | 00 | 00 | 00 |
|                   | 280   | 00   | 00 | 00 | 00 | 00 | 00 | 00 | 00 | 00 | 00 | 00 | 00 | 00 | 00 | 00 | 00 |
|                   | 290   | 00   | 00 | 00 | 00 | 00 | 00 | 00 | 00 | 00 | 00 | 00 | 00 | 00 | 00 | 00 | 00 |
|                   | 2A0   | 00   | 00 | 00 | 00 | 00 | 00 | 00 | 00 | 00 | 00 | 00 | 00 | 00 | 00 | 00 | 00 |
|                   | 2B0   | 00   | 00 | 00 | 00 | 00 | 00 | 00 | 00 | 00 | 00 | 00 | 00 | 00 | 00 | 00 | 00 |
|                   | 200   | 00   | 00 | 00 | 00 | 00 | 00 | 00 | 00 | 00 | 00 | 00 | 00 | 00 | 00 | 00 | 00 |
|                   | 2D0   | 00   | 00 | 00 | 00 | 00 | 00 | 00 | 00 | 00 | 00 | 00 | 00 | 00 | 00 | 00 | 00 |
|                   | 2E0   | 00   | 00 | 00 | 00 | 00 | 00 | 00 | 00 | 00 | 00 | 00 | 00 | 00 | 00 | 00 | 00 |
|                   | 2F0   | 00   | 00 | 00 | 00 | 00 | 00 | 00 | 00 | 00 | 00 | 00 | 00 | 00 | 00 | 00 | 00 |

カーソルはデータ表示域をクリックすることによって、16 進数データ表示域もしくはアスキ ー文字表示域に移動させることができます。カーソルは、矢印キーによってキャラクタ単位 の移動もできます。カーソルが 16 進数データ表示域にある場合は、直接 16 進数キーを打ち 込むことによってバッファへデータをライトできます。カーソルがアスキー文字表示域にあ る場合は、直接アスキー文字を打ち込むことによってバッファへデータをライトできます。

メール送信の実行は 16bit-Register の、MSCR(Mail Send Control Register)、MESR(Mail Error Status Register)、MSLR (Mail Send Limit time Register)、MSRR(Mail Send Result Register)によって行います。

| HON  | Glol | al Mer | nory / R | egister | Mail | Mail    | BPS =12Mbps   | Register | Version   |
|------|------|--------|----------|---------|------|---------|---------------|----------|-----------|
| MOIN | GM   | HPB    | Reg.16   | Reg.64  | Send | Receive | MyOwn =01H(1) | Hint     | • CTOIOTT |

CUstation に搭載されている MKY43 には、2 枚のメール受信バッファがあります。

ウインドウ呼出ボタンの**"Mail Recieve"**をクリックすると、2 枚の **MRBn: Mail Receive Buffer** ウインドウが開きます。

#### D レジスタヒント

| HON  | Glo | bal Men | nory / Re | egister | Mail | Mail    | BPS =12Mbps  | Register | Version  |
|------|-----|---------|-----------|---------|------|---------|--------------|----------|----------|
| MOIN | GM  | HPB     | Reg.16    | Reg.64  | Send | Receive | MyOwn=01H(1) | Hint     | •0131011 |

『StationEditor』は、Register Hint を表示することができます。

このウインドウは、**CUstation** に搭載されている **MKY43** の複数レジスタについての概要を表示します。対象のレジスタは、タグをクリックすることで呼び出せます。

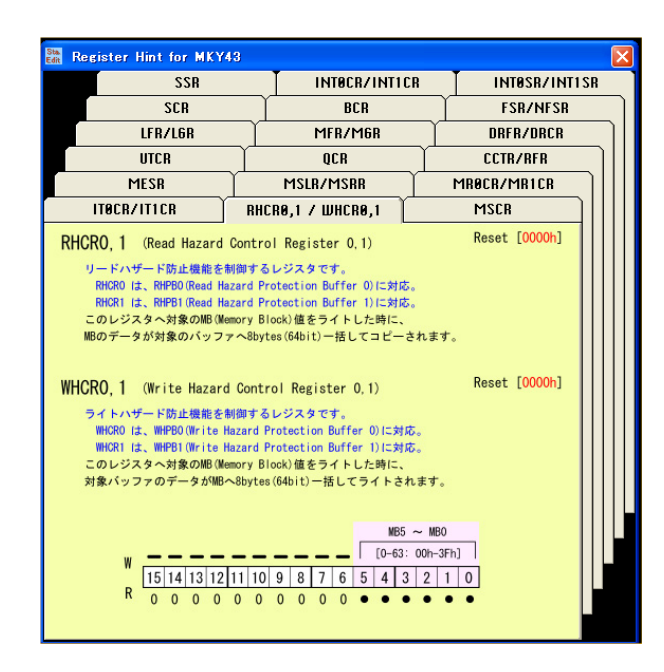

16bit-Registerもしくは64bit-Register ヘデータを書き込むためにレジスタデータをダブルクリック した時には、Register Hintのタグも連動します。

### □ バージョン表示

| HON  | Glot | oal Mer | nory / R | egister | Mail | Mail    | BPS =12Mbps   | Register | Version  |
|------|------|---------|----------|---------|------|---------|---------------|----------|----------|
| MOIN | GM   | HPB     | Reg.16   | Reg.64  | Send | Receive | MyOwn =01H(1) | Hint     | • croion |

ウインドウ呼出ボタンの**"Version"**をクリックすると、オープニングイラストを約 5 秒間表示します。 **『StationEditor』**のバージョンは、オープニングイラストによってご確認ください。

また、オープニングイラストにはマウスアイコンの種別も表示されます。

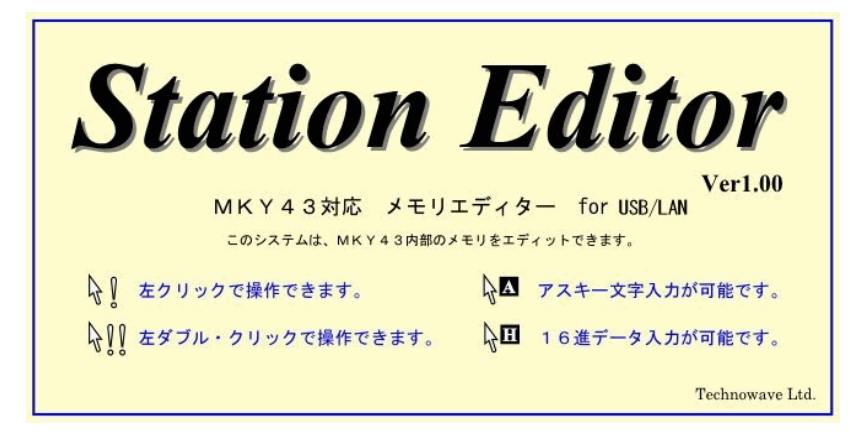

#### □ 使い方の補足

それぞれのウインドウは Windows-OS の標準的なウインドウの操作と同様に、見やすい位置に移動させることができます。

別のウインドウによって隠れてしまったウインドウは、ウインドウ呼出ボタンをクリックすることによって、前面に表示させることができます。

ウインドウ呼出ボタンの"Global Memory / Register"をクリックすると、位置を移動させた それぞれのウインドウを、初期位置へ戻すことができます。

## <u>サポート情報</u>

『StationEditor』に関する情報、最新のファームウェア、ユーティリティなどは弊社ホームページにて ご案内しております。また、お問い合わせ、ご質問などは下記までご連絡ください。

> テクノウェーブ(株) URL : http://www.techw.co.jp E-mail : support@techw.co.jp

- (1) 本書、および本製品のホームページに掲載されている応用回路、プログラム、使用方法などは、製 品の代表的動作・応用例を説明するための参考資料です。これらに起因する第三者の権利(工業 所有権を含む)侵害、損害に対し、弊社はいかなる責任も負いません。
- (2) 本書の内容の一部または全部を無断転載することをお断りします。
- (3) 本書の内容については、将来予告なしに変更することがあります。
- (4) 本書の内容については、万全を期して作成いたしましたが、万一ご不審な点や誤り、記載もれな ど、お気づきの点がございましたらご連絡ください。

|            |   | 改訂記録       |
|------------|---|------------|
| 年月         | 版 | 改訂内容       |
| 2009年8月    | 初 |            |
| 2012 年 6 月 | 2 | ・対応 OS を変更 |
|            |   | ・対応製品を追加   |
| 2017年6月    | 3 | ・対応 OS を変更 |
|            |   | ・誤記を修正     |

#### 그는 글도 글그 소크